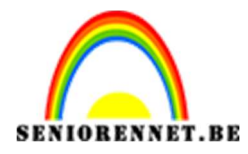

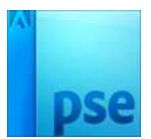

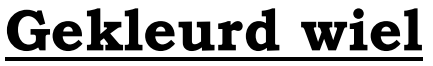

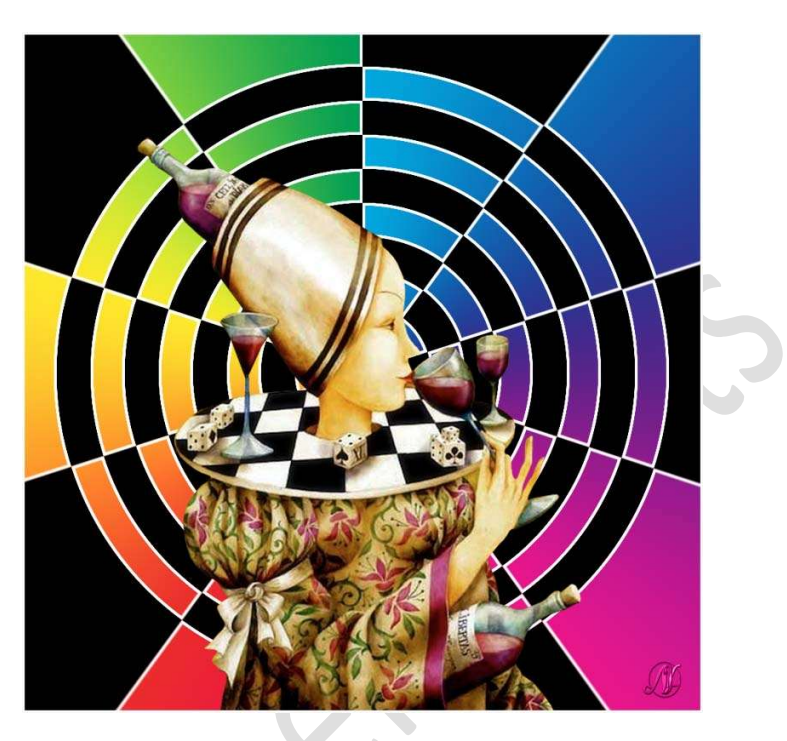

## **Benodigdheden:** Afbeelding naar keuze.

- 1. *<u>Het dambord maken.</u>* 
  - 1) Open een nieuw document van 100 x 100 px 72 ppi transparante achtergrond.

Vul deze achtergrondlaag met zwart.

| Neuw                   |                          |             |                                     | 1                          |
|------------------------|--------------------------|-------------|-------------------------------------|----------------------------|
| Naam:                  | Naamioos-1<br>Aangepast  |             | ОК                                  |                            |
| Document <u>t</u> ype: |                          |             | Annuleren<br>Voorinstelling opslaan |                            |
| Grootte:               |                          |             |                                     |                            |
| Breedte:               | 100                      | pixels      | -                                   | Voorinstelling verwijderen |
| Hoogte:                | 100                      | pixels      | -                                   |                            |
| Resolutie: [           | 72                       | Pixels/inch | Ŧ                                   | A film and discovere the s |
|                        | RGB-kleur 👻              |             | ATTERUTISTICTOTER                   |                            |
| Kleurmodus:            | RGB-kleur                |             | Ŧ                                   | 29,3K                      |
| Kleurmodus:            | RGB-kleur<br>Transparant |             | •<br>•                              | 29,3K                      |

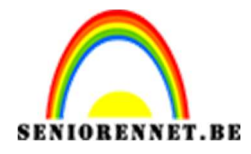

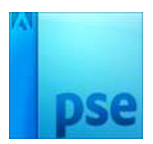

2) Ga naar Afbeelding → Vergroten/ verkleinen → Afbeeldingsgrootte: 200 x 200 px → □ Relatief → Plaatsing: Links bovenaan.

| Canvasgrootte                                                 |           | ×         |
|---------------------------------------------------------------|-----------|-----------|
| Meer informatie over: canvasgro                               | otte      | ОК        |
| Huidige grootte: 29,3K<br>Breedte: 100 pix<br>Hoogte: 100 pix | tels      | Annuleren |
| Nieuwe grootte: 117,2K                                        |           |           |
| Breedte: 200                                                  | Procent 👻 |           |
| Hoogte: 200                                                   | Procent 🔻 |           |
| Relatief                                                      |           |           |
| Plaatsing:                                                    |           |           |
| Kleur canvasuitbreiding: Achter                               | rgrond 🔻  |           |

Dupliceer deze laag (CTRL+J)
 De zwarte vorm naar rechts onderaan verslepen.

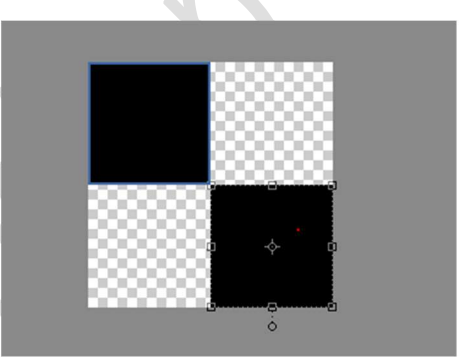

- Ga naar Bewerken → Patroon definiëren → geef een passende naam: bv. gekleurd wiel.
- 5) Dit document mag u sluiten, hebben we niet meer nodig.

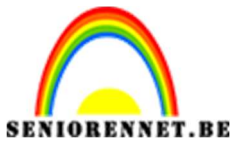

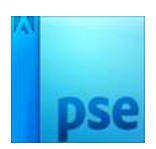

- 2. <u>Maken van het gekleurde wiel.</u>
  - 1) Open een nieuw document van 1000 x 1000 px 72 ppi witte achtergrond.
  - 2) Plaats een nieuwe laag.

Ga naar Bewerken → Opvullaag → Gebruik: Patroon → Aangepast patroon: kies uw net aangemaakte patroon → OK

| Meer informatic over: opvullage | ~         |
|---------------------------------|-----------|
|                                 |           |
| Gebruik: Patroon 🔻              | Annuleren |
| Opties                          |           |
| Aangepast patroon:              |           |
|                                 |           |
| Overvloeien                     |           |
| Modus: Normaal 👻                |           |
| Dekking: 100 %                  |           |
|                                 |           |
| L Iransparantie benouden        |           |
|                                 |           |
|                                 | A         |
|                                 | Normaal   |
|                                 | ● ▲ 🗱     |
|                                 |           |

|   | Normaal   Dekking: 100% |
|---|-------------------------|
|   | • A                     |
|   | C 3 Achtergrond C       |
|   |                         |
|   |                         |
|   |                         |
|   |                         |
|   |                         |
|   |                         |
|   |                         |
|   |                         |
| ¢ |                         |

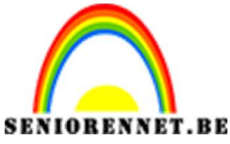

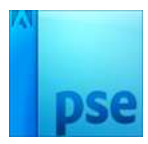

3) Ga naar Filter → Vervormen → Poolcoördinaten → Rechthoekig naar polair

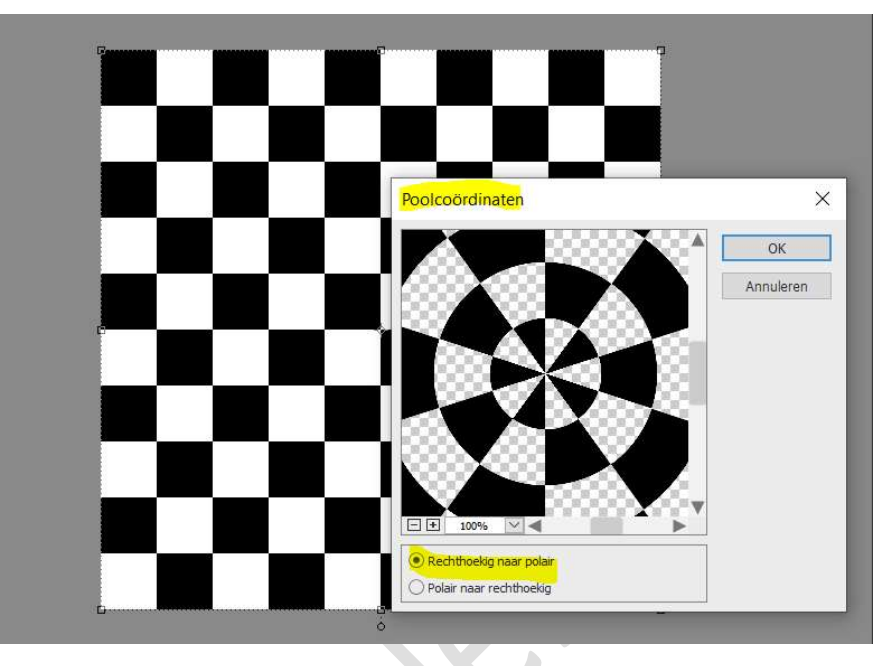

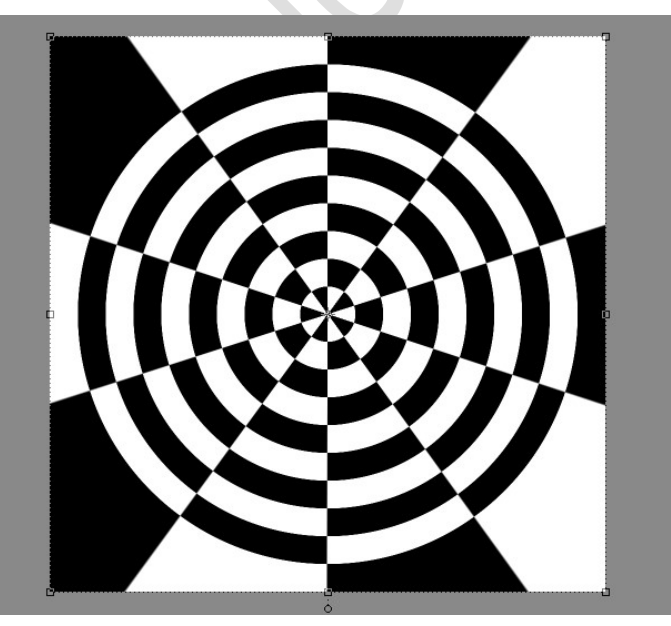

4) Activeer de Achtergrond. Kies het Gereedschap Verloop met een Verloop Spectrum

kies het Gereeuschap verloop met een verloop spectrum uit de Set Spectrum of een Verloop naar Keuze. Kies Hoekverloop en trek een verticaal verloop vanuit het midden van document naar boven toe.

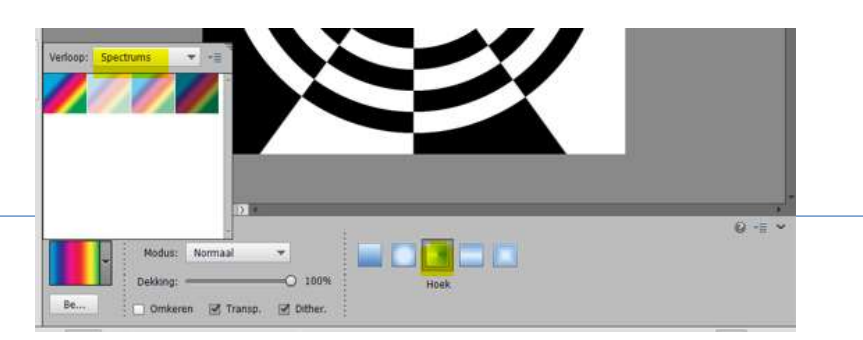

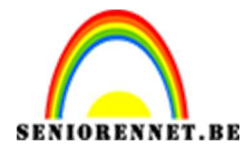

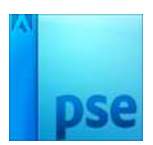

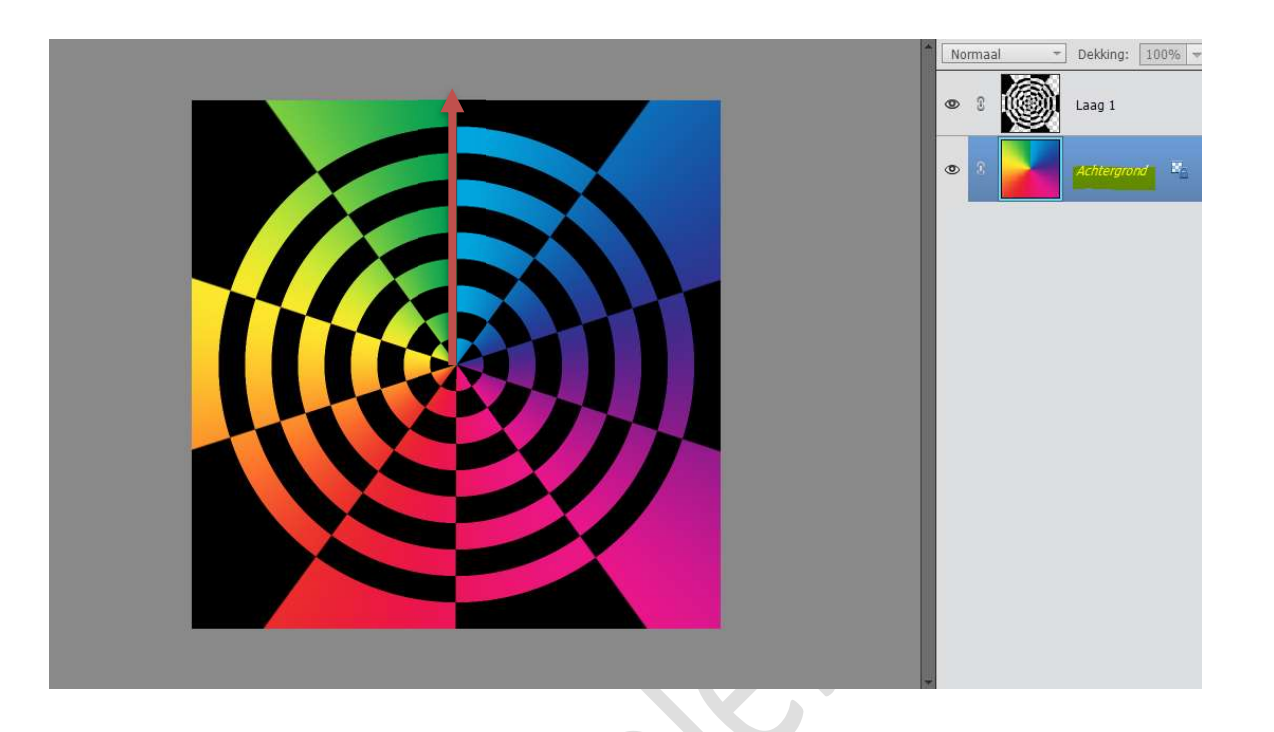

5) Plaats een nieuwe laag bovenaan in uw lagenpalet en noem deze omlijnen.
Doe CTRL+klik op de Laag 1.
Ga naar Bewerken → Selectie Omlijnen → Breedte: 4px - Kleur: Wit → O Buiten → OK
Deselecteren

|                                                                                                    |                         | N   | ormaal | ▼ Dekking: 100% ▼ |
|----------------------------------------------------------------------------------------------------|-------------------------|-----|--------|-------------------|
|                                                                                                    |                         | 0   | 8      | omlijnen          |
|                                                                                                    |                         | ٩   | :      | Laag 1            |
| Omlijnen<br>Omlijning<br>Breedte: 4 px<br>Kleur:<br>Locatie<br>Bignen Midd <u>en O Buiten</u><br>Overvloeien<br>Modus: Normaal<br>Dekking: 100 %<br>Iransparantie behouden | OK<br>Annuleren<br>Help | × • | 8      | Achtergrond       |

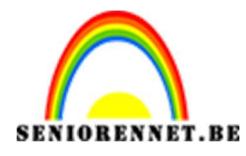

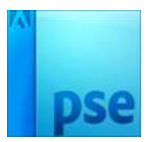

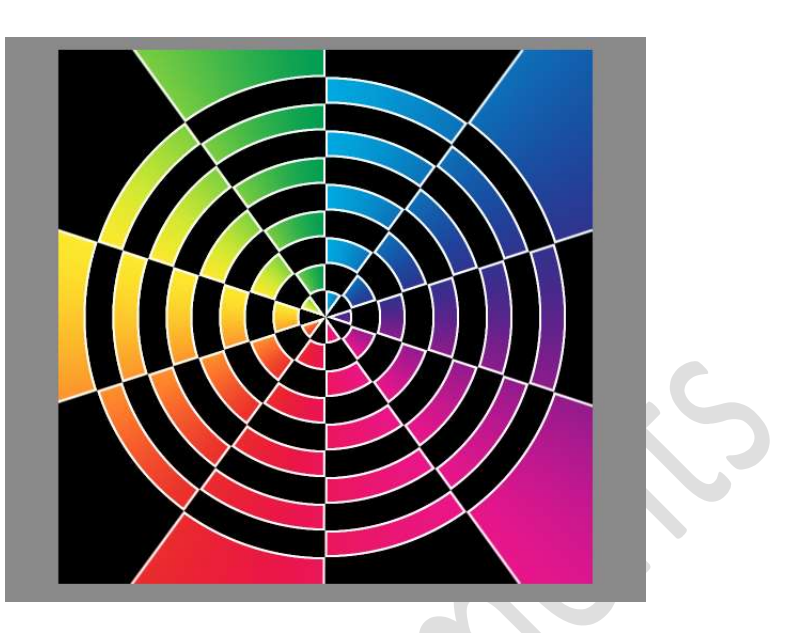

- 6) Voeg een **afbeelding** naar keuze toe. Plaats deze naar keuze en pas de grootte aan.
- 7) Geef deze afbeelding een Gloed naar Buiten → Zwarte kleur → Dekking 75% Grootte: 20px

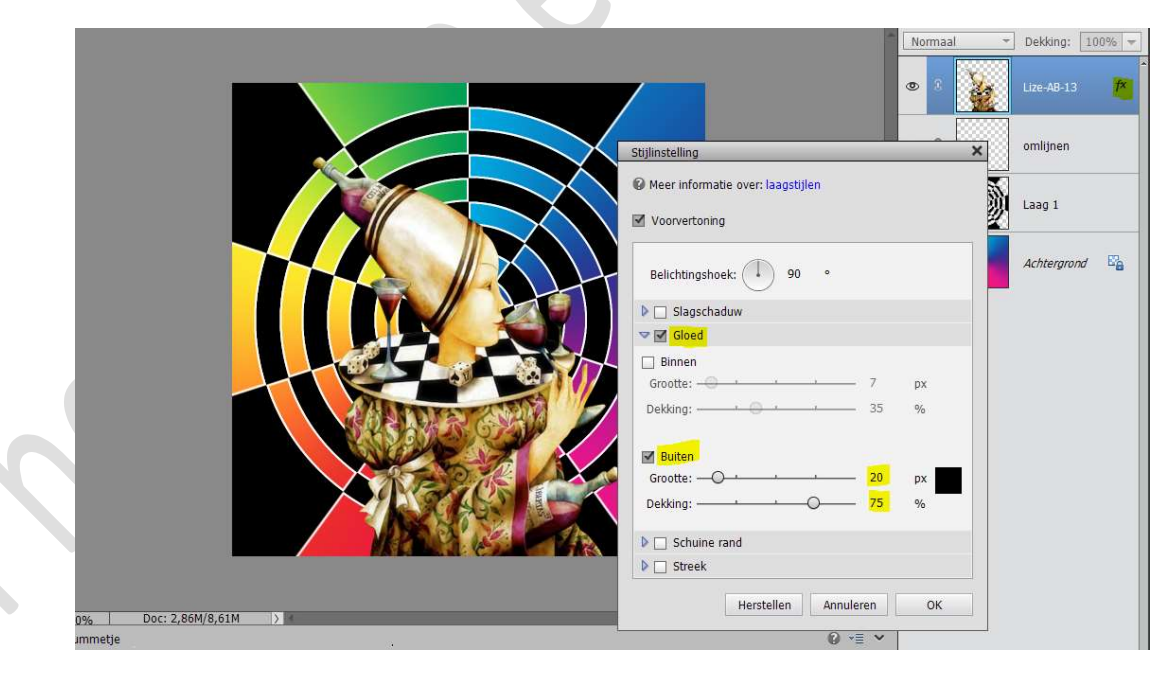

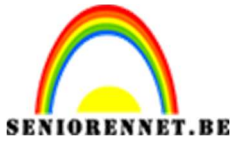

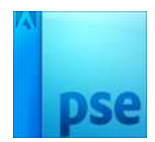

 Ons gekleurd wiel is klaar. Werk af naar keuze en vergeet jouw naam niet. Sla op als PSD: max. 800 px Sla op als JPEG: max: 150 kb

Veel plezier ermee NOTI